To view and access your most recent PAF:

1. Log into MyBethel:

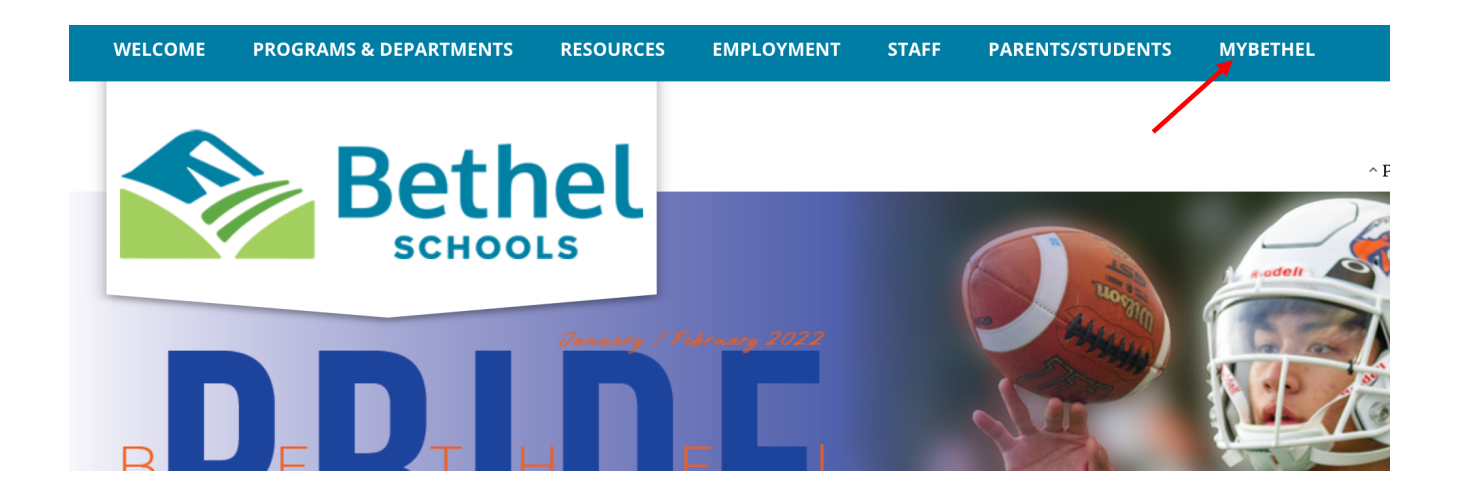

2. Log into Bethel Central Administration Service (CAS). The screen will look like this:

If you are unsure of your login information, contact the help desk x6767

|              | Bethel                              |
|--------------|-------------------------------------|
| Login        | Need help?                          |
| Username     |                                     |
| Password     | Ο                                   |
|              | Login >                             |
| Don't have a | an account yet? Claim your account. |
|              | Claim My Account                    |
|              |                                     |

3. Once you are logged in under your account it may look similar to this:

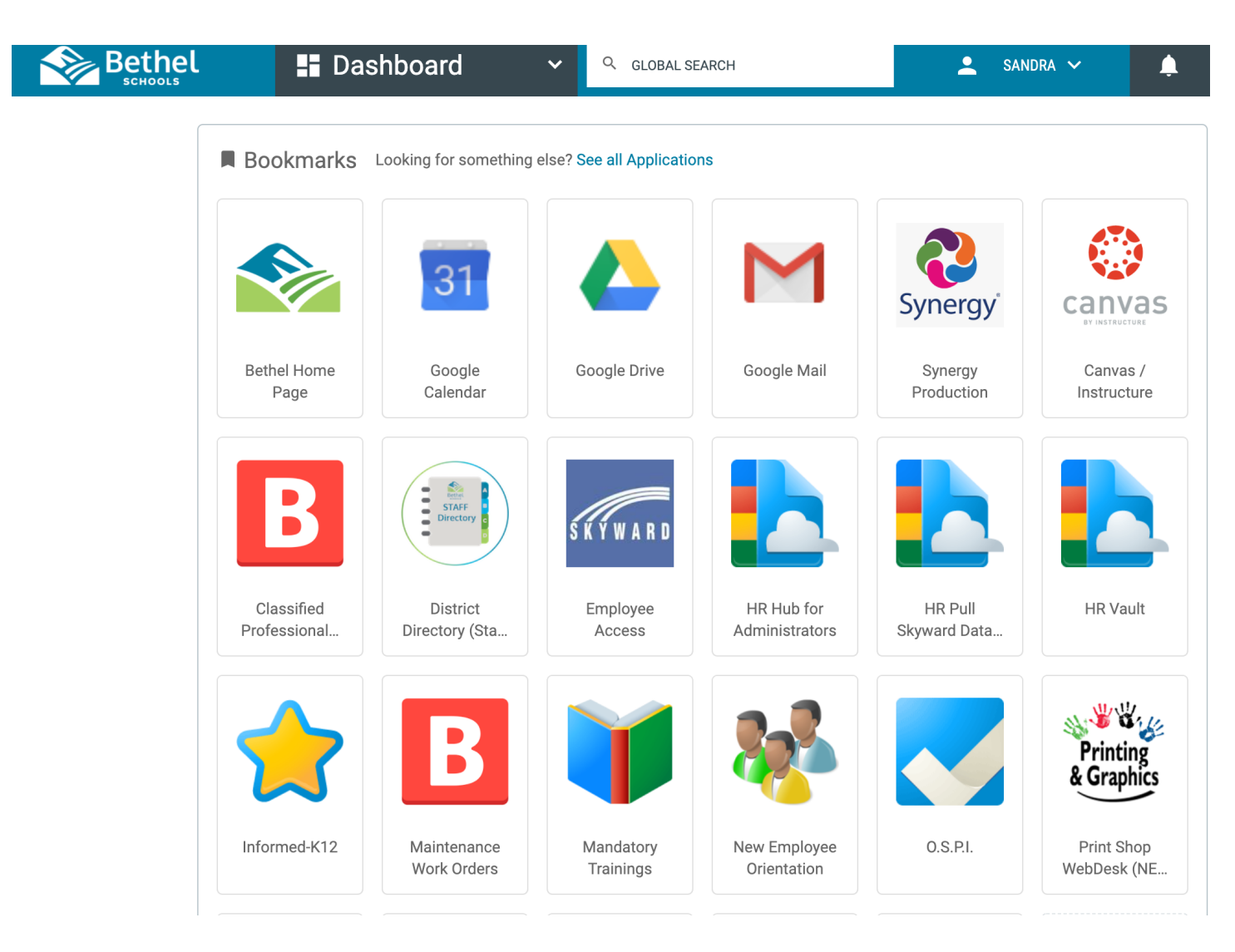

4. On this screen, you will want to click on Skyward:

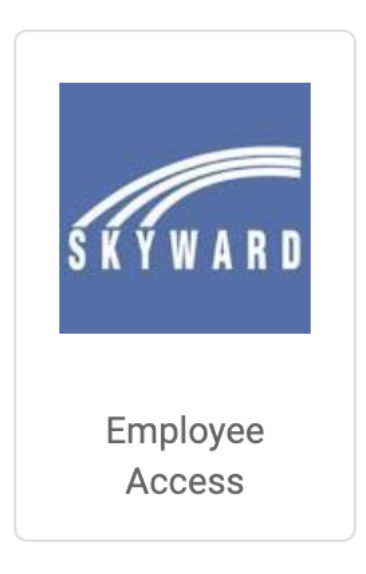

5. Log in with your user name and password to your skyward /employee access account: If you are unsure of your login information, contact the help desk x6767

| S K Y W A R D°              |
|-----------------------------|
| BETHEL SCHOOL DISTRICT 403  |
| Login ID:                   |
| Forgot your Login/Password? |

6. Once you have signed in, a portion of your screen should look like this. (Ensure you have chosen Employee Access on the right side of the screen):

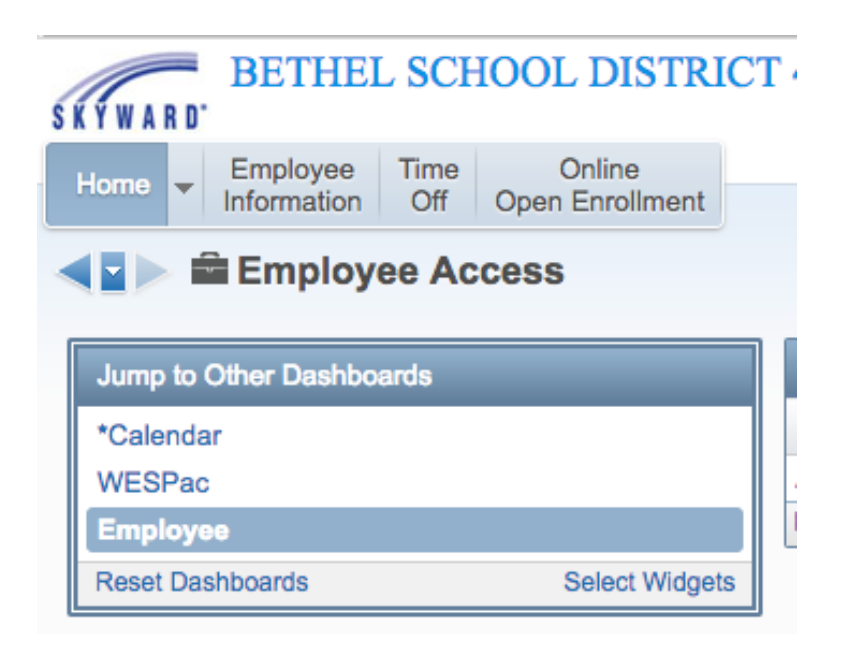

7. Click Employee Information and then Personal Information:

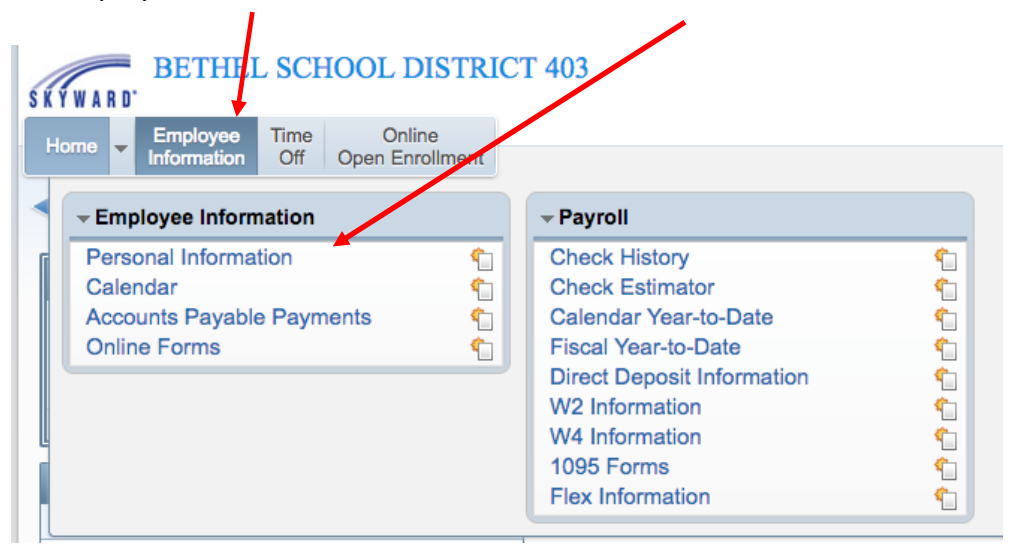

8. Once you have your personal information up, left hand column, very last option, choose Attachments:

| SKYWARD. BETHEI                                                        | SCHOO           |
|------------------------------------------------------------------------|-----------------|
| Home - Employee<br>Information                                         | Time<br>Off Ope |
| <ul> <li>■ Personal Ir</li> </ul>                                      | formatio        |
| <ul> <li>Demographic</li> </ul>                                        | Employe         |
| Employee Info                                                          | Employ          |
| Address                                                                |                 |
| Personnel                                                              |                 |
| Personnel Info<br>Lane/Step History<br>Prof Development<br>Assignments | Employ          |
| Certifications                                                         | Name            |
| Checks                                                                 |                 |
| Check Estimator                                                        |                 |
| Calendar YTD                                                           | 9               |
| Fiscal YTD                                                             |                 |
| Direct Deposit<br>W2 Information                                       | Phone           |
| W4 Information                                                         | Pho             |
| Flex Information                                                       | Pho             |
| Time Off Status                                                        | Pho             |
| Insurance                                                              | 1st E           |
| Group: PSE                                                             | 2nd E           |
| AP Payments                                                            | 3rd E           |
| Employee Letters                                                       | 4th E           |
| Attachments                                                            | Race            |
|                                                                        | E               |

9. After you click on Attachments, the screen might look similar to this:

| Employee Access - E                                                                                                    | nployee Tab            |                           |                | 📷 🛍 🖶 🤶 |
|----------------------------------------------------------------------------------------------------|------------------------|---------------------------|----------------|---------|
| Demographic<br>Employee Info<br>Address                                                                                                    | Employee<br>Employee:  |                           |                | Back    |
| Personnel                                                                                                    | Attachments            |                           |                |         |
| Personnel Info                                                                                                    | Views: General \$ Filt | ers: *Skyward Default 🖨   | 🍸 🔟 🖄 🙇 🛛 View |         |
| Lane/Step History<br>Prof Development<br>Assignments<br>Certifications                                                                              | Type A<br>PAF<br>PAF   | Description<br>PAF<br>PAF |                |         |
| Payroll                                                                                                    | PAF                    | RATIFIED 17/18 PAF        |                |         |
| Checks<br>Check Estimator<br>Calendar YTD<br>Fiscal YTD<br>History Report<br>Direct Deposit<br>W2 Information<br>W4 Information<br>Flex Information |                        |                           |                |         |
| Time Off Status                                                                                                    | 20 \$ 4 records disp   | blayed                    |                |         |
| Insurance<br>Group: PSE                                                                                                    |                        |                           |                |         |
| Employee Letters                                                                                                    |                        |                           |                |         |
| Attachments                                                                                                    |                        |                           |                |         |

Here you will find the PAFs that have been processed over the years. Ensure to choose the PAF that represents the most recent changes.

| 11501 ance       |       |
|------------------|-------|
| Group: PSE       |       |
| Employee Letters |       |
| Attachments      |       |
|                  |       |
|                  |       |
| YOUR NAME HERE   | pdf 🔹 |
|                  |       |
|                  |       |
|                  |       |

After it has downloaded, you will want to click the box like the one you see here.

Once you have clicked the attachment, another screen will open and your PAF will open. It will look similar to this:

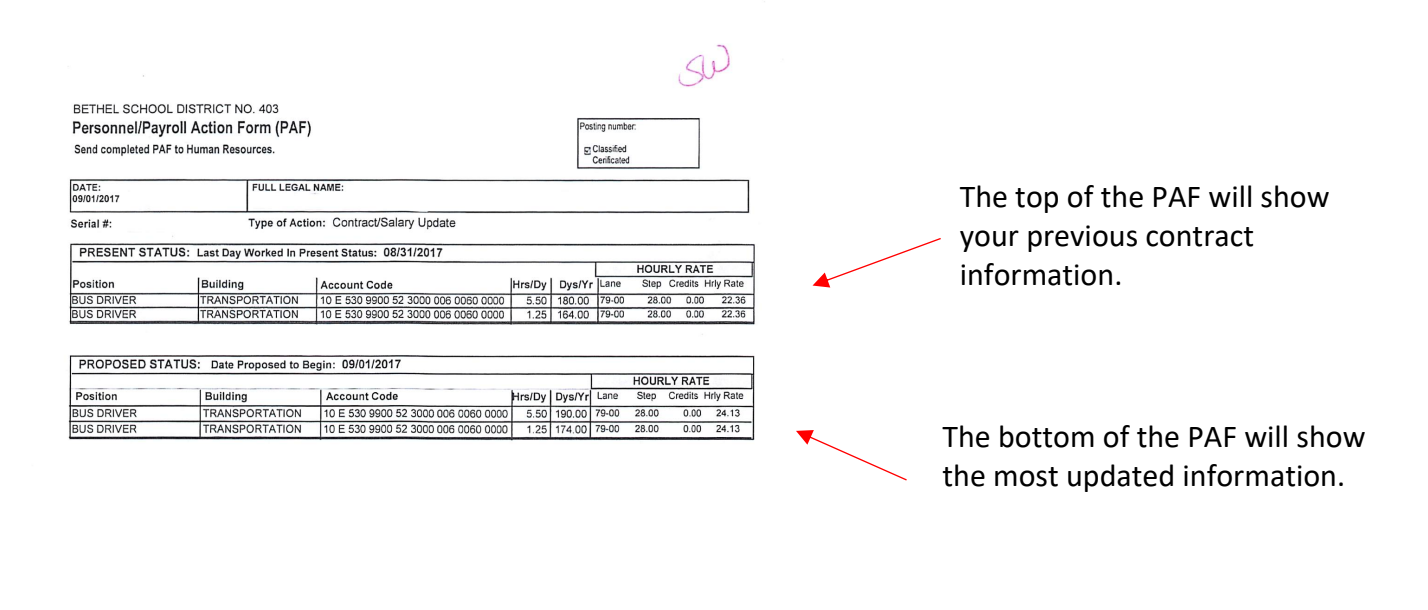

| COMMENTS: | : PAF reflects updates to hourly rate and inclusion of holidays to calendar from the PSE collective bargaining agreement ratification. |
|-----------|----------------------------------------------------------------------------------------------------|
|-----------|----------------------------------------------------------------------------------------------------|

| AUTHORIZATION:         |                       |           | Burdget Code |
|------------------------|-----------------------|-----------|--------------|
| Einance                |                       | 9/10/2017 | Approval     |
| RIGINATOR              | 2                     | DATE      | SS:          |
| Sandy & Welson outh    | $(\Lambda_{\lambda})$ |           | HR:          |
|                        | Gu                    | 9/10/2017 |              |
| JDGET AUTHORITY        |                       | DATE      | Board Date   |
| PHMontgomery           |                       |           |              |
|                        |                       | 9/10/2017 |              |
| ERSONNEL ADMINISTRATOR |                       | DATE      |              |

If you would like to print your PAF: Go to the top left of your screen choose FILE, then PRINT

A copy has also been sent to your building or department administrator as well as your building secretary should you have any questions.